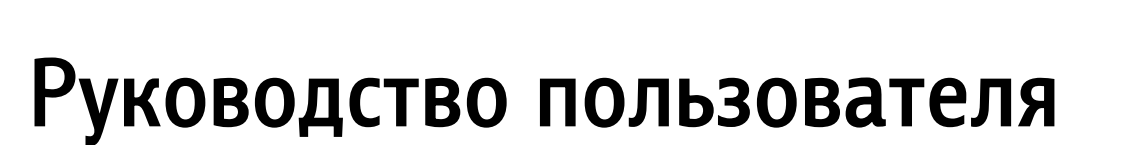

ПОДСИСТЕМА РЕГИСТРАЦИИ И УЧЁТА СКОРОЙ МЕДИЦИНСКОЙ ПОМОЩИ

(на базе платформы Квазар)

Липецк 2013

# ПОДСИСТЕМА РЕГИСТРАЦИИ И УЧЁТА ДЕЙСТВИЯ БРИГАД СКОРОЙ ПОМОЩИ

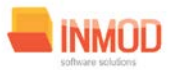

# Оглавление

| 1.  | Назн   | ачение системы                   | 3  |
|-----|--------|----------------------------------|----|
| 2.  | Услое  | зия применения Подсистемы        | 3  |
| 3.  | Уста   | новка и первоначальная настройка | 3  |
| 4.  | Сеан   | с работы с Подсистемой           | 4  |
| 5.  | Инте   | ерфейс пользователя              | 4  |
| 6.  | Опис   | ание операций                    | 6  |
| 6   | .1. E  | Зедение бригад СМП               | 6  |
|     | 6.1.1. | Общие сведения                   | 6  |
|     | 6.1.2. | Описание полей                   | 6  |
| 6   | .2. E  | Зедение автопарка СМП            | 7  |
|     | 6.2.1. | Общие сведения                   | 7  |
|     | 6.2.2. | Описание полей                   | 7  |
| 6   | .3. (  | Оформление вызова СМП            | 8  |
|     | 6.3.1. | Общие сведения                   | 8  |
|     | 6.3.2. | Описание полей                   | 8  |
| 6   | .4. E  | Зедение вызовов СМП              | 9  |
|     | 6.4.1. | Общие сведения                   | 9  |
|     | 6.4.2. | Описание полей                   | 10 |
| 7.A | зарийн | ные ситуации                     | 11 |

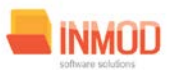

# 1. Назначение системы

Система регистрации учёта скорой медицинской помощи (далее Подсистема) предназначена для автоматизации работы медицинских регистраторов.

Основной целью Подсистемы является создание единого информационного пространства ЛПУ и оптимизация работы медработников, путём оптимизации ряда бизнес-процессов, а также сбора и хранения всей информации об обследованиях.

# 2. Условия применения Подсистемы

Требования к аппаратному, программному и организационному обеспечению изложены в общей инструкции к программному комплексу «Квазар».

# 3. Установка и первоначальная настройка

Подсистема входит в состав программного комплекса «Квазар» и не требует отдельной установки. Для перехода к форме настроек (рис.1) приложения необходимо выбрать в главном меню программного комплекса «Квазар» пункт «Настройки».

| 🔀 Настройки                                                                                                    |                               |                     |
|----------------------------------------------------------------------------------------------------|-------------------------------|---------------------|
| <ul> <li>Настройки модулей</li> <li>Оформление вызова СМП</li> <li>Ведение вызовов СМП</li> <li>Ведение автопарка СМП</li> <li>Ведение бригад СМП</li> <li>Ведение бригад СМП</li> <li>Журналы</li> <li>Журнал вызовов СМП</li> <li>Настройки приложения</li> </ul> |                               |                     |
|                                                                                                    | Принять изме <del>нения</del> | Отклонить изменения |

#### Рис 1. Окно настроек.

Форма содержит часть с древовидным меню и часть с пунктами настроек.

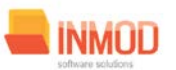

#### ДЕЙСТВИЯ БРИГАД СКОРОЙ ПОМОЩИ

Значения меню соответствуют разделам и подразделам главного меню программы, после выбора соответствующего подраздела, в части с настройками можно указать или поменять настройки для данного подраздела. Разделы, настройки и возможные значения перечислены в следующей таблице:

| СМП                   |                             |                                                                      |
|-----------------------|-----------------------------|----------------------------------------------------------------------|
| Ведение вызовов СМП   | Заголовок                   | Заголовок, устанавливаемый по умолчанию при печати табличной части.  |
|                       | Колонтитул                  | Колонтитул, устанавливаемый по умолчанию при печати табличной части. |
|                       | Адрес сервиса с<br>данными  | Уточняется у системного администратора.                              |
|                       | Код текущего<br>субъекта    | Код субъекта, по которому будут выбираться населённые пункты.        |
|                       | Текущий населённый<br>пункт | Текущий населённый пункт.                                            |
| Оформление вызова     | Адрес сервиса с<br>данными  | Уточняется у системного администратора.                              |
|                       | Код текущего<br>субъекта    | Код субъекта, по которому будут выбираться населённые пункты.        |
|                       | Текущий населённый пункт    | Текущий населённый пункт.                                            |
| Ведение автопарка СМП | Адрес сервиса с<br>данными  | Уточняется у системного администратора.                              |
| Ведение бригад СМП    | Адрес сервиса с<br>данными  | Уточняется у системного администратора.                              |
| Расписание бригад СМП | Адрес сервиса с<br>данными  | Уточняется у системного администратора.                              |
| Журналы               |                             |                                                                      |
| Журнал вызовов СМП    | Заголовок                   | Заголовок, устанавливаемый по умолчанию при печати табличной части.  |
|                       | Колонтитул                  | Колонтитул, устанавливаемый по умолчанию при печати табличной части. |
|                       | Адрес сервиса с<br>данными  | Уточняется у системного администратора.                              |

# 4. Сеанс работы с Подсистемой

Начало работы и окончание изложены в общей инструкции к программному комплексу «Квазар».

# 5. Интерфейс пользователя

Основная форма Подсистемы содержит главную панель, для вызова различных функций системы (1, рис. 2) и панель с закладками на которых отображаются формы, предоставляющие интерфейс для работы с выбранными функциями (2, рис. 2).

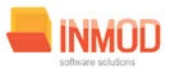

# ДЕЙСТВИЯ БРИГАД СКОРОЙ ПОМОЩИ

Главная панель Подсистемы (1, рис. 2), в зависимости от набора прав пользователя, содержит следующие разделы и подразделы:

| Модуль                    | Группа пользователей    |
|---------------------------|-------------------------|
| Скорая медицинская помощь |                         |
| Расписание бригад СМП     | Медицинский регистратор |
| Ведение бригад СМП        | Медицинский регистратор |
| Ведение автопарка СМП     | Медицинский регистратор |
| Оформление вызова СМП     | Медицинский регистратор |
| Ведение вызовов СМП       | Медицинский регистратор |

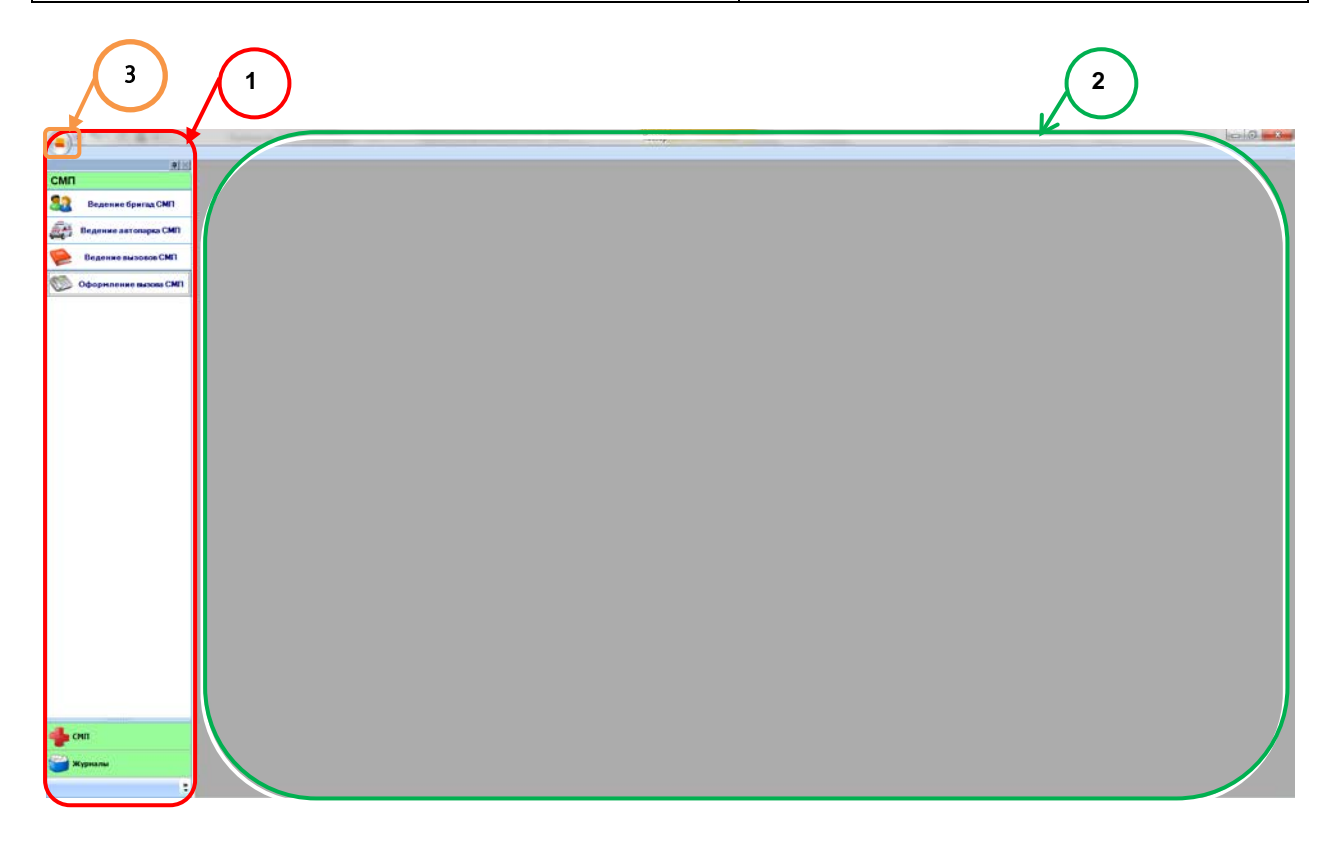

Рис. 2. Главная форма

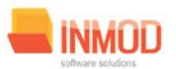

# 6. Описание операций

# 6.1. Ведение бригад СМП

#### 6.1.1. Общие сведения

Раздел «Ведение бригад СМП» включает в себя форму (рис 3.) для заполнения медицинским регистратором.

#### 6.1.2. Описание полей

Наименование – раскрывающийся список для заполнения наименования бригады.

Номер – раскрывающийся список для заполнения номера бригады.

Профиль – раскрывающийся список для заполнения профиля бригады.

Машина – раскрывающийся список для заполнения серийного номера машины.

Запись удалена – помечаем выбранную запись как удалённую.

Персонал:

Ф.И.О. – раскрывающийся список для заполнения Ф.И.О. работника.

Должность – раскрывающийся список для заполнения должности работника.

Подразделение – раскрывающийся список для заполнения подразделения работника.

Состав бригады:

*Ф.И.О.* – раскрывающийся список для заполнения Ф.И.О. работника.

*Должность* – раскрывающийся список для заполнения должности работника.

Подразделение – раскрывающийся список для заполнения подразделения работника.

#### Поля, общие для всей формы:

Кнопка «Добавить бригаду» - добавляет новые поля для заполнения.

Кнопка «Стрелка вправо» - добавляет человека из списка персонала в состав бригады.

Кнопка «Стрелка влево» - удаляет выбранного человека из состава бригады.

*Кнопка «Сохранить»* – сохраняет добавленные изменения.

Кнопка «Отмена» – закрывает форму без сохранения изменений.

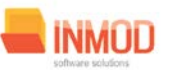

### ДЕЙСТВИЯ БРИГАД СКОРОЙ ПОМОЩИ

| Image: Second CM     Represented CM       Represented CM     Represented CM       Represented CM     Represented                                                                                                    |                             |                                                                                                    |                                                                                             |                                                                                                    |                               |         |                                                                                                    |                                           |                                               |                                                                   |                 |   |   |
|----------------------------------------------------------------------------------------------------|-----------------------------|----------------------------------------------------------------------------------------------------|---------------------------------------------------------------------------------------------|----------------------------------------------------------------------------------------------------|-------------------------------|---------|----------------------------------------------------------------------------------------------------|-------------------------------------------|-----------------------------------------------|-------------------------------------------------------------------|-----------------|---|---|
| Image: speed of participation       Image: speed of participation         Image: speed of participation       Image: speed of participation         Image: speed of participation       Image: speed of participation         Image: speed of participation       Image: speed of participation       Image: speed of participation         Image: speed of participation       Image: speed of participation       Image: speed of participation       Image: speed of participation         Image: speed of participation       Image: speed of participation       Image: speed of participation       Image: speed of participation       Image: speed of participation         Image: speed of participation       Image: speed of participation       Image: speed of participation       Image: speed of participation       Image: speed of participation         Image: speed of participation       Image: speed of participation       Image: speed of participatio partitipation       Image: speed of partitip                                                                                                    |                             | Ведение бригад                                                                                        | K BWD                                                                                       |                                                                                                    |                               |         |                                                                                                    |                                           |                                               |                                                                   |                 |   |   |
| Image: Specify Specify                                                                                                    | MI                          |                                                                                                    |                                                                                             |                                                                                                    | F                             |         |                                                                                                    |                                           |                                               |                                                                   |                 |   |   |
| Interment     Response for particular     Response for particular     Response for particular       0     Response for particular     Response for particular     Response for particular       0     Response for particular     Response for particular     Response for particular       0     Response for particular     Response for particular     Response for particular       0     Response for particular     Response for particular     Response for particular       0     Response for particular     Response for particular     Response for particular       0     Response for particular     Response for particular     Response for particular       0     Response for particular     Response for particular     Response for particular       1     Response for particular     Response for particular     Response for particular       1     Response for particular     Response for particular     Response for particular       1     Response for particular     Response for particular     Response for particular       1     Response for particular     Response for particular     Response for particular       1     Response for particular     Response for particular     Response for particular       1     Response for particular     Response for particular     Response for particular                                                                                                    | Bearing Carron CMD          |                                                                                                    |                                                                                             |                                                                                                    | Еригады СПМ                   |         | and the second second se |                                           |                                               |                                                                   |                 |   |   |
| Barrens strongel All         B         B                                                                                                    | O DESCRIPTION OF MILLION OF | Hanseemaane                                                                                           |                                                                                             | Номер                                                                                                | Профель                       | Matanet | Запись удалени                                                                                                    |                                           |                                               |                                                                   |                 |   |   |
| Contract of the contract of the contrac                                                                                                    | Ведение автопарка СМП       | 21 🖸                                                                                                  |                                                                                             |                                                                                                    |                               |         |                                                                                                    |                                           |                                               |                                                                   |                 |   |   |
| Organization Control         Social State Intercognicit types/se         A 12011           Organization Control         Intercognicit types/se         Intercognicit types/se         Intercognicit types/se           Organization Control         Intercognicit types/se         Intercognicit types/se         Intercognicit types/se           Organization Control         Intercognicit types/se         Intercognicit types/se         Intercognicit types/se           Organization Control         Intercognicit types/se         Intercognicit types/se         Intercognicit types/se           Organization Control         Intercognicit types/se         Intercognicit types/se         Intercognicit types/se           Organization Control         Intercognicit types/se         Intercognicit types/se         Intercognicit types/se           Organization Control         Intercognicit types/se         Intercognicit types/se         Intercognicit types/se           Organization Control (types/se         Intercognicit types/se         Intercognicit types/se         Intercognicit types/se           Organization Control (types/se         Intercognicit types/se         Intercognicit types/se         Intercognicit types/se           Organization Control (types/se         Intercognicit types/se         Intercognicit types/se         Intercognicit types/se           Organization Control (types/se         Intercognicit types/se                                                                                                    |                             | fourana 1                                                                                             |                                                                                             | 45                                                                                                   | Downstrate country operations | 546     |                                                                                                    |                                           |                                               |                                                                   |                 |   |   |
| Odspersone exacution         Content spinstrum           Content spinstrum         Improve Active Activ                                                                                                    | Ведение вызовое СМП         | Gowrage 34                                                                                            |                                                                                             | 34                                                                                                   | Интенсирной тератии           | A123HT  |                                                                                                    |                                           |                                               |                                                                   |                 |   |   |
| Instrume Answerse Russenser Russenser Russe                                                                                                    | 👂 Оформальне вызова СМП     |                                                                                                    |                                                                                             |                                                                                                    |                               |         |                                                                                                    |                                           |                                               |                                                                   |                 |   |   |
| COLL<br>Coll<br>Coll |                             |                                                                                                    |                                                                                             |                                                                                                    |                               |         |                                                                                                    |                                           |                                               |                                                                   |                 |   |   |
| CHI  Xeptant  Xeptant                                                                                                    |                             |                                                                                                    |                                                                                             |                                                                                                    |                               |         |                                                                                                    |                                           |                                               |                                                                   |                 |   |   |
| CHI                                                                                                    |                             | Побланть брит                                                                                         | пау                                                                                         | Подразделение                                                                                        | Пересник                      |         |                                                                                                    | 940                                       | Польность                                     | Подрадоление                                                      | Cacher Sperman  |   | _ |
| CORI                                                                                                    |                             | Doteons for<br>CHO                                                                                    | Razasora<br>R                                                                               | Подрахуенное                                                                                         | Topona                        | _       |                                                                                                    | <b>9но</b><br>Харанов Дение.              | Researces /                                   | Подрадурована<br>Опригодор на на на на на на на на на на на на на | Cachae German   | _ | _ |
| SCHI                                                                                                    |                             | Abdearts Spir                                                                                         | Response corps                                                                              | Rogginzaerwee<br>C<br>Ongo ACY see-                                                                  | Reprosen                      |         | -                                                                                                    | ФИО<br>Кохеванов Денес<br>Кохеванов Д     | Половность,<br>Научный сотру<br>Научный сотру | Rogazgeneeee<br>Organ ACV, sever.<br>Organ ACV, sever.            | Contae formar   | _ | _ |
| COLUMN COLUMN COLUMN COLUMN COLUMN COLUMN COLUMN COLUMN COLUMN COLUMN COLUMN COLUMN COLUMN COLUMN COLUMN COLUMN                                                                                                    |                             | Esteuru (per<br>Guio<br>Benerate Access<br>Dennares Access<br>Dennares Access                         | Rozawers<br>a<br>Hayewal corpy<br>Hayewal corpy                                             | Regarizerenee<br>30<br>Onzel ACY seve.<br>Onzel ACY seve.                                            | Персона                       | _       | -                                                                                                    | 940<br>Истор Денес<br>Коменнов Д          | Полавость<br>Наравий сотру.                   | Ragpagencese<br>Organ ADV, save<br>Organ ADV, save                | Contarformar    |   | _ |
|                                                                                                    |                             | Extense Special<br>Environmente Arge.<br>Dennistie Arge.<br>Marinta Arece.                            | Research Starty<br>Representations<br>Representations<br>Representations<br>Representations | Reag statement<br>Control ACY news<br>Orage ACY, server,<br>Orage ACY, server,                       | Beprine                       |         |                                                                                                    | <b>ано</b><br>Жанков Дене<br>Кожаничке Д. | Поканость<br>Налиний сотру-<br>Налиний сотру- | Rogpagenceses<br>Organ ADV, survey<br>Organ ADV, survey           | Contra Special  | _ |   |
| ( Xypaan                                                                                                    |                             | Добевить бриг<br>ФНО<br>В<br>В<br>Потевото Алеко<br>Дотегото Алеко<br>Дотегото Отъ<br>Магита Алеков,  | Accessore<br>Mayweal corpy,<br>Hayweal corpy,<br>Hayweal corpy,                             | Teap assessme<br>Tonga ACY serve.<br>Organ ACY serve.<br>Organ ACY serve.                            | Тартник                       |         |                                                                                                    | euo<br>Rounde Zenec<br>Konetouros A       | Полятость<br>Парімай отру-<br>Научний сотру-  | Падрадарские<br>Ограп XDУ, виче<br>Страп XDУ, виче.               | Contrastigenous |   | _ |
|                                                                                                    | CHR                         | Entrearts (per<br>CHO<br>Comerce Average<br>Entrearts Average<br>Entrearts Average<br>Merring Average | Rossource<br>(2)<br>Myrywell cotyp.<br>Hayweal cotyp.                                       | Thege accesses<br>These ACY servers<br>Orace ACY servers<br>Orace ACY, servers<br>Orace ACY, servers | Depress                       |         | -                                                                                                    | etto<br>Pennes Jinne<br>Konstanda         | Поканисть<br>Научный ботру.<br>Научный сотру- | Toggstagneese<br>Onen APP, www.<br>Oran APC, www.                 | Certar Operator |   |   |

Рис З. Ведение бригад СМП

## 6.2. Ведение автопарка СМП

#### 6.2.1. Общие сведения

Раздел «Ведение автопарка СМП» включает в себя форму для заполнения медицинским регистратором.

#### 6.2.2. Описание полей

Государственный регистрационный знак – раскрывающийся список для заполнения государственного номера автомобиля.

*Класс* – раскрывающийся список для заполнения класса автомобиля.

Дата введения в эксплуатацию – календарное поле для заполнения даты введения в эксплуатацию.

Запись удалена – помечаем выбранную запись как удалённую.

#### Поля, общие для всей формы:

Кнопка «Добавить автомобиль» – добавляет новые поля для заполнения.

*Кнопка «Сохранить»* – сохраняет добавленные изменения.

*Кнопка «Отмена»* - закрывает форму без сохранения изменений.

#### ДЕЙСТВИЯ БРИГАД СКОРОЙ ПОМОЩИ

### 6.3. Оформление вызова СМП

#### 6.3.1. Общие сведения

Раздел «Оформление вызова СМП» включает в себя форму (рис 5.) для заполнения медицинским регистратором.

6.3.2. Описание полей

Вызов:

Дата и время – календарное поле для заполнения даты и времени вызова.

*Ф.И.О.* – текстовое поле для заполнения Ф.И.О. работника, принимавшего вызов.

Повод к вызову – раскрывающийся список для заполнения повода к вызову.

Адрес:

Регион – раскрывающийся список для заполнения региона.

*Район* – раскрывающийся список для заполнения района.

Населённый пункт – раскрывающийся список для заполнения населённого пункта.

Улица – раскрывающийся список для заполнения улицы.

Дом – текстовое поле для заполнения дома.

Корпус – текстовое поле для заполнения корпуса.

Помещение – текстовое поле для заполнения помещения.

Подъезд – текстовое поле для заполнения подъезда.

Код подъезда – текстовое поле для заполнения кода подъезда.

Этаж – текстовое поле для заполнения этажа.

Кто вызвал:

*Ф.И.О.* – текстовое поле для заполнения Ф.И.О. больного.

*Телефон* – текстовое поле для заполнения телефона больного.

*Бригада* – раскрывающийся список для заполнения номера и названия бригады, принявшей вызов.

*Место регистрации больного* – раскрывающийся список для заполнения места регистрации больного.

Социальное положение – раскрывающийся список для заполнения социального положения больного.

*Вызов* – раскрывающийся список для заполнения номера вызова.

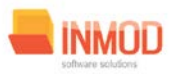

#### ДЕЙСТВИЯ БРИГАД СКОРОЙ ПОМОЩИ

*Место получения вызова* – раскрывающийся список для заполнения места получения вызова.

*Причина выезда с опозданием* – раскрывающийся список для заполнения причины выезда с опозданием.

Место вызова - раскрывающийся список для заполнения места, куда был произведён вызов.

#### Поля, общие для всей формы:

Кнопка «Бинокль» - производит поиск пациента по введенным данным.

Кнопка «Красный крест» - очищает поле Ф.И.О.

*Кнопка «Сохранить»* – сохраняет добавленный вызов.

Кнопка «Отмена» - закрывает форму без сохранения изменений.

| Astronge Off Reservences CMI X      Astronge Off Reservences CMI X      Astronge Control Reservences CMI X      Beannee astrongea CMI      Beannee astrongea CMI      Beannee astr |  |
|----------------------------------------------------------------------------------------------------|--|
| CMI     Precion # Stadpoprague to macket       Branne Spring CMI     Fair an agoing:       Branne Spring Backstee CMI     Fair an agoing:       Cooperating macket CMI     Fair an agoing:       Cooperating macket CMI     Fair an agoing cooperating cooperating cooperating cooperating cooperating cooperating cooperating cooperating cooperating cooperating cooperating cooperati                                                                                                    |  |
| Brannes dartoniga (Mil)     Barannes dartoniga (Mil)       Brannes dartoniga (Mil)     Barannes dartoniga (Mil)       Degames dartoniga (Mil)     Berannes dartoniga (Mil)       Degames dartoniga (Mil)     Berannes dartoniga (Mil)       Doboptineses dartoniga (Mil)     Person:       Doboptineses dartoniga (Mil)     Person:       Doboptineses dartoniga (Mil) <th></th>                                                                                                    |  |
| Bagemen antrongen CMI      Degemene exaction CMI      Odoppmenene exaction CMI      Person:     Company and company and c |  |
| Degenere excess CMI     Person:     Person:     P |  |
| Odpoposesses maximum     Person:     Introquent offsatture     Paskon:     Equation offsatture     Paskon:     Equation offsatture     Paskon:     Paskon:     Pask                                                                                                    |  |
| Населений пункт: Потеци:                                                                                                    |  |
| Дан. Корпус Панеарини                                                                                                    |  |
| Полинан Кодиодинара Этак                                                                                                    |  |
|                                                                                                    |  |
| inparte state.                                                                                                    |  |
|                                                                                                    |  |
| OHO: Teinedox                                                                                                    |  |
|                                                                                                    |  |
| Григодах                                                                                                    |  |
| Orwess Cosparers                                                                                                    |  |

Рис 5. Оформление вызова СМП

## 6.4. Ведение вызовов СМП

#### 6.4.1. Общие сведения

Раздел «*Ведение вызовов СМП*» содержит функции, позволяющие выводить на экран, печатать и сохранять различную информацию в табличном представлении.

Журнал ведения вызовов СМП представляет собой список определенного вида и позволяет группировать, фильтровать и просматривать информацию по различным признакам.

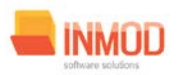

#### ДЕЙСТВИЯ БРИГАД СКОРОЙ ПОМОЩИ

Список представлен в виде таблицы, каждая строка которой содержит информацию, определяемую колонками таблицы. Каждая колонка таблицы представляет собой значение определенного поля документа, например, даты его создания. Колонки таблицы можно свободно менять местами, а также убирать или добавлять из заданного набора.

Добавление/удаление колонок производится посредством специального диалога, вызываемого нажатием правой кнопки мыши.

Любое поле можно перетащить мышкой в место, помеченное надписью: «Перетащите сюда заголовок столбца для группировки» (1, рис.6). В этом случае, все записи в таблице будут сгруппированы по этому полю в порядке возрастания, а также будет подсчитано количество вхождений строк в эти группировки. Символ суммирования (2, рис.6) позволит подсчитать: количество, минимальное или максимальное значение в колонке, а для числовых величин так же и сумму. Кроме того, значок в виде воронки (3, рис.6) позволит фильтровать данные по заданным оператором критериям.

Каждый журнал можно сохранить в виде файла для программы MS Excel, например, для построения графиков или для более глубокого анализа с применением математического аппарата, заложенного в эту программу.

Журнал можно распечатать, воспользовавшись кнопкой «Печать».

Так же все журналы содержат закладку «Отчетная форма» представляющую журнал в чёрно-белом исполнении и позволяющую задавать заголовок и колонтитул для вывода журнала на печать.

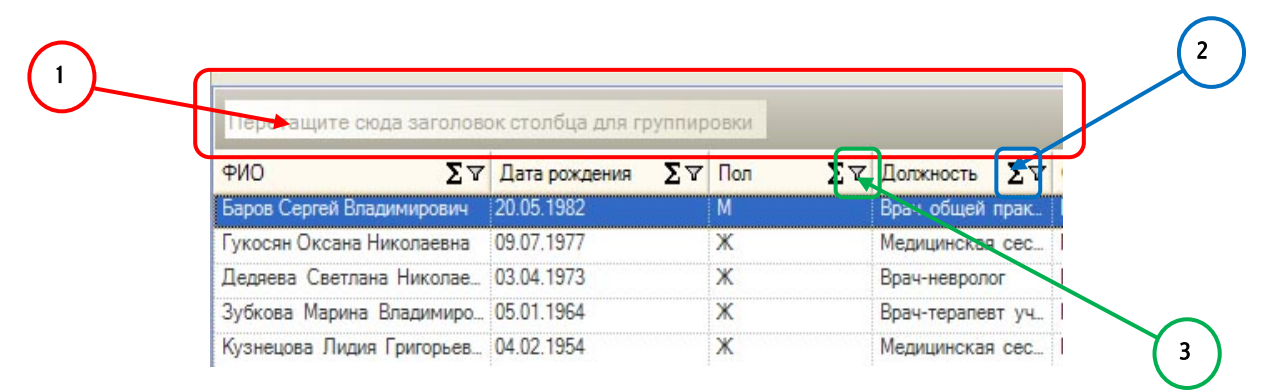

#### Рис. 6.Фрагмент журнала

Форма «Ведение вызовов СМП» представлена на рисунке 6.

#### 6.4.2. Описание полей

*Кнопка «Получить данные»* – формирует список за выбранный период.

Кнопка «Сохранить» – открывает окно диалога для сохранения журнала.

Кнопка «Печать» - производит печать списка, отображенного в текущий момент на экране.

Кнопка «Изменить статус» - открывается окно диалога для изменения статуса вызова бригады.

#### ДЕЙСТВИЯ БРИГАД СКОРОЙ ПОМОЩИ

*Кнопка «Редактировать»* - открывается окно приёма вызова СМП для редактирования. *Кнопка «Результат»* - открывается таблица для заполнения результата вызова. *Кнопка «Отмена»* - закрывает форму без сохранения изменений.

# 7. Аварийные ситуации

При отказе или сбое в работе системы необходимо обратиться к системному администратору.

Полный перечень аварийных ситуаций и их устранения изложен в общей инструкции к программному комплексу «Квазар».